# Web OYA-bunko会員版 利用ガイド

# 目 次

- 1. ログインとログアウト
- 2. 4つの検索メニュー
- 3. 簡単検索
- 4. 索引表示・オンライン受付複写① (カートに入れる)
- 5. オンライン受付複写②(申込内容確認)
- 6. オンライン受付複写③(複写申込書作成)
- 7. オンライン受付複写④(複写申込完了)
- 8. 詳細検索①(執筆者、発行日、記事種類)
- 9. 詳細検索②(雑誌名、雑誌ジャンル)
- 10. 分類別検索①「人名検索」
- 11. 分類別検索②「職業別人名検索」「職業ジャンル検索」
- 12. 分類別検索③「件名項目検索」
- 13. 分類別検索④「件名キーワード検索」
- 14. 目録検索
- 15. よくあるご質問

# Web OYA-bunko会員版利用ガイド

# 1. ログインとログアウト

|                                                                                                    | 大宅壮一文庫 雑誌記事索引検索 Web版                                                         |  |  |
|----------------------------------------------------------------------------------------------------|------------------------------------------------------------------------------|--|--|
| Mah OVA hundra                                                                                                    |                                                                              |  |  |
|                                                                                                    | 会 員 版                                                                        |  |  |
| お知らせ                                                                                                    |                                                                              |  |  |
| ◆『大宅壮一文庫雑誌記事索引総目録』に収録されていた1987年以前の索引データが「<br>是非ご活用ください。                                                                          | 目録検索」として検索できるようになりました。                                                       |  |  |
| ◆利用料金改定(値下げ)のお知らせ<br>4月より下記の利用料金を値下げしました。<br>記事索引検索料金 索引表示料金1件 20円→18円(税込)<br>オンライン受付複写サービス料金 資料代1枚 300円→260円(税込)                |                                                                              |  |  |
| ◆データの更新回数を週3回に増やします◆<br>5月13日より毎週、月・水・金曜日に更新を予定しております(祝日を除く)。<br>[更新時間]午前4:00~5:00<br>※終了時は必ず「ログアウト」ボタンを押してください。ログアウトせずにブラウザを閉じた | 場合は最大15分間ログインできなくなります。ご注意ください。                                               |  |  |
| ■契約ユーザー専用ログイン                                                                                                    |                                                                              |  |  |
| Web OYA-bunkc会員版を検索するには、事前に利用登録が必要です。                                                                                            |                                                                              |  |  |
| ログインボタノは、「近日ナクリックし」                                                                                                    |                                                                              |  |  |
|                                                                                                    | · · · · · ·                                                                  |  |  |
| Web OYA-bunko     > <u>ご利用案内(会員版)</u> 大宅壮一文庫     > <u>ご利用案内</u>                                                                  | < <u>利用規定(会員版)</u> ▶                                                         |  |  |
| <u>このサイトは、ブライバシー保護のため、SSL暗号化通信を採用しています。</u>                                                                                      | 抹涂控力・几時印刷抹ポーン                                                                |  |  |
|                                                                                                    |                                                                              |  |  |
| ●開始【ロクイン】 /<br>トップページからログインボタンを押してください。<br>トップページのURL:https://web.oya-bunko.com/                                                 |                                                                              |  |  |
| ヨ館ホームパーシャのリンクからも接続しる                                                                                                    |                                                                              |  |  |
| IDとパスワードを入力し再度ログインボタ<br>ンを押してください。                                                                                               | <b>Web OYA-bunko</b><br>ログイン<br>IDとバスワードを入力し、ログインボダンを押してください。<br>ID<br>バスワード |  |  |
|                                                                                                    | ログイン クリア                                                                     |  |  |
| ●終了【ログアウト】<br>終了する際には必ずログアウトボタンを押してください。                                                                                         |                                                                              |  |  |
| _ [8] ×                                                                                                    |                                                                              |  |  |
|                                                                                                    | 注意!                                                                          |  |  |
|                                                                                                    | 終了する際に「×」印を押してし<br>まうとその後15分間ログインする<br>事ができかくかります                            |  |  |
|                                                                                                    |                                                                              |  |  |
|                                                                                                    |                                                                              |  |  |

2. 4つの検索メニュー

|             |                | 며연상류                   |
|-------------|----------------|------------------------|
| 間単検索 1ヒント   |                |                        |
| ■フリーワード スペ・ | ースで区切ると OR検索。1 | ボックスに5単語まで。ボックス間は、ANDな |
|             |                |                        |
| ۲           |                |                        |
|             |                |                        |
|             |                | 検索 クリア                 |
|             |                |                        |

ログインすると最初は「簡単検索」の画面に入ります。

## 注意!

#### ※簡単検索では雑誌名、発行日、記事種類等の条件付けはできません!

画面上部の色つきのタグを押すと、雑誌名、発行日などの指定ができる「詳細 検索」、大宅式分類法を利用する「分類別検索」、『大宅壮一文庫雑誌記事索 引総目録』収録の索引データが検索できる「目録検索」に切り替える事ができ ます。

「簡単検索」「詳細検索」「分類別検索」は検索方法が違うだけで収録されている索引データは同じものです。索引を表示すると課金されます。オンライン受付複写機能でファクシミリによる記事資料の入手が可能です。【主に1988年以降】

「目録検索」のデータは他の3メニューの索引データとは重複しない古い年代 のものです。索引を表示しても課金されません。オンライン受付複写はご利用 できません。【主に1987年以前】 3. 簡単検索【主に1988年以降の索引データを検索】

| 大宅社一文庫 雜誌記事索引條索 Web版                                                                                                    |        |
|----------------------------------------------------------------------------------------------------|--------|
| Web OYA-bunko 会員版<br>簡単検索         分類別検索         目録検索         カート内存数:0存         カートを見る         使い方         ログアウト           簡単検索         iとント | 雑誌記事の  |
| ┃フリーワード スペースで区切ると OR検索。1ボックスⅠこ5単語まで。ボックス間は、ANDかNOTを選択。                                                                                      | フリーワード |
| 安倍晉三 安倍内閣                                                                                                    |        |
| @ AND C NOT 外交                                                                                                    | 検索します。 |
| C AND C NOT                                                                                                    |        |
| 検索クリア                                                                                                    |        |
|                                                                                                    | -      |

#### ①OR検索

1ボックスに検索語を5単語まで入力できます。検索語と検索語の間はスペースで区切ります。

※同じボックス内での「フリーワード(スペース)フリーワード」はAND検索にはなりません。

※固有名詞中にスペースが含まれている場合は、スペースを省略してください。 ※基本的な操作、検索の注意点等は「ヒント」「使い方」ボタンを押して「ヘルプ画面」 をご参照ください。

②AND検索、NOT検索

かけ合わせ検索は、上下の入力ボックスに検索語を入力します。ANDとNO Tはラジオボタンで切り替えます。

※「京都」NOT「東京都」の様にNGワードを除去することもできます。 ※雑誌名、発行日などフリーワード以外の条件をかけ合わせる場合は「詳細検索」を 使用してください。

フリーワードを入力して検索ボタンを押すと課金確認画面が表示されます。

| Web OYA-bunko 会員版<br>簡単検索 詳細検索 分類別検索 目録検索                                                                      | カート内存数:0存 カートを見る 使い方 ログアウト     |  |  |
|----------------------------------------------------------------------------------------------------|--------------------------------|--|--|
|                                                                                                    |                                |  |  |
| 条件 ◆フリーワード:(安倍晋三+安倍内閣)※(外交)                                                                                    |                                |  |  |
| 検索結果は252件です。                                                                                                   |                                |  |  |
| 「索引を表示する」ボタンをクリックすると、表示件数分の料金が課金されます。<br>1回に表示した件数が課金対象となります。索引データを表示した後で、「表示件数」の変態<br>新たな検索として「追加課金」されます。<br> | 更、あるいは「表示順」の変更をして再度索引を表示した場合は、 |  |  |
| 【1回に表示する件数を選択してください。】 〇 10件 〇 20件 〇 30件 〇 40件 〇 50件 🧹 🔨 🥢 🧃                                                    |                                |  |  |
| 【表示順を選択してください。】 © 新しい順 O 古い順 <                                                                                 | -                              |  |  |
| ③ ● ● ● ● ● ● ● ● ● ● ● ● ● ● ● ● ● ● ●                                                                        |                                |  |  |

検索結果件数が表示されます。この時点ではまだ課金されていません。

①1回に表示する件数や表示順をラジオボタンで表示前に選択する事ができます。表示件数は10件から50件まで選択できます。

②件数が多すぎる時などは「検索画面に戻る」ボタンで戻って条件を追加しての再検索もできます。

③「索引を表示する」ボタンを押すと、表示件数分の料金が課金されます。 ※課金を伴う操作には「¥」マークが付いています。 4. 索引表示・オンライン受付複写① カートに入れる

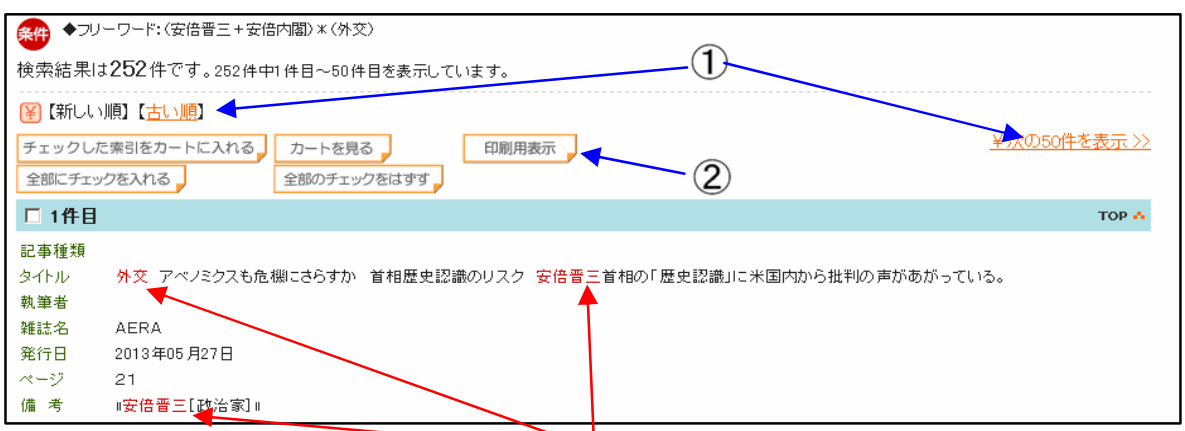

入力した検索語と一致する文字列が赤色で表示されます。記事タイトルの後ろに「※」がある場合は、「※」以降は大宅壮一文庫が追加した補足コメントです。

「備考」にはフリーワード検索用に補足した検索語(人物名、肩書、人名キーワード、件名キーワード)が表示されます。

①表示順を変更、「**¥次の〇〇件を表示≫」**で続きの索引を表示すると課金 されます。

**②**「印刷用表示」ボタンを押すと別ウインドウが開き、表示内容が圧縮された印刷用表示になります。

| 条件 ◆フリーワード:(安倍晋三+安倍内閣)*(外交)                                       |  |  |  |  |
|-------------------------------------------------------------------|--|--|--|--|
| 検索結果は252件です。252件中1件目~50件目を表示しています。                                |  |  |  |  |
|                                                                   |  |  |  |  |
| チェックした索引をカートに入れる     カートを見る     印刷用表示        ¥次の50件を表示 >>>        |  |  |  |  |
| 全部にチェックを入れる                                                       |  |  |  |  |
| 口 1件目                                                             |  |  |  |  |
| 記事種類                                                              |  |  |  |  |
| タイトル 外交 アベノミクスも危機にさらすか 首相歴史認識のリスク 安倍晋三首相の「歴史認識」に米国内から批判の声があがっている。 |  |  |  |  |
| 執筆者                                                               |  |  |  |  |
| 雑誌名 AERA                                                          |  |  |  |  |
| 発行日 2013年05月27日                                                   |  |  |  |  |
| ページ 21                                                            |  |  |  |  |
| 備考 『安倍晋三[政治家]』                                                    |  |  |  |  |

③チェックボックスにチェックを入れてから「チェックした索引をカートに入れる」ボタンを押します。チェックした索引がカートに入ります。

チェックボックスは表示している範囲内のみ有効で「¥次の〇〇件を表示》」 を使用するとチェックはクリアされます。

別の検索をして表示した索引を追加でカートに入れることもできます。

④「カートを見る」ボタンでファクシミリで資料を入手するオンライン受付複写の画面に移動します。

## 5. オンライン受付複写② 申込内容確認

| 索引選択一覧                                                                    |        |  |  |
|---------------------------------------------------------------------------|--------|--|--|
| 索引選択一覧 申込内容確認一覧 利用案内 複写申込書 複写申込書確認 後                                      | 夏写申込完了 |  |  |
|                                                                           |        |  |  |
|                                                                           | тор 🔥  |  |  |
| 記事種類<br>タイトル 外交 アベノミクスも危機にさらすか 首相歴史認識のリスク 安倍晋三首相の「歴史認識」に米国内から批判の声があがっている。 |        |  |  |
| 執筆者<br>雑誌名 AERA<br>発行日 2013年05月27日                                        |        |  |  |
| ページ 21<br>備 考 『安倍晋三[政治家]』                                                 |        |  |  |
| ☑ 2件目                                                                     | тор 🔥  |  |  |

「カートを見る」ボタンでこの索引選択一覧画面に移動し、チェックした索引の一覧を見る事ができます。

(1)「検索結果に戻る」ボタンで直前の検索結果表示画面に戻ります。
 (2)「印刷用表示」ボタンでこのカート内の索引だけを印刷用表示にできます。
 (3)チェックボックスのチェックを外して「再表示」ボタンを押すとチェックを残したものだけ表示されます。
 (4)「カートをクリアする」ボタンでカート内の索引すべてがクリアされます。

(5)「オンライン複写へ」ボタンで申込内容確認画面に移動します。

| オンライン受付複写サービス 申込内容確認一覧 (iヒント)                                                                                                    |                              |         |                |         |        |
|----------------------------------------------------------------------------------------------------|------------------------------|---------|----------------|---------|--------|
| 索引達                                                                                                    | 選択一覧 申込内容確認一覧                | 利用案内    | 複写申込書          | 複写申込書確認 | 複写申込完了 |
| <b>※ブラウザ0</b><br>4件選択され                                                                                                    | DI戻る〕ボタンは押さないで下さい。<br>いています。 | ①<br>戻る | <b>②</b><br>次へ |         |        |
| 1件目                                                                                                    |                              |         |                |         | тор 🔥  |
| 記事種類<br>タイトル 外交 アベノミクスも危機にさらすか 首相歴史認識のリスク 安倍晋三首相の「歴史認識」に米国内から批判の声があかっている。<br>執筆者<br>軽誌名 AERA<br>発行日 2013年05月27日<br>ページ 21<br>備考 『安倍晋三[政治家]』 |                              |         |                |         |        |
| 2件目                                                                                                    |                              |         |                |         | тор 🔥  |

申込内容をご確認ください。

①変更する場合は「戻る」ボタンで索引選択一覧画面に戻ってください。 ※ブラウザの[←戻る]ボタンは押さないでください。

②表示された申込内容でよければ「次へ」ボタンを押してください。

6. オンライン受付複写③ 複写申込書作成

| オンライン受付複写サービス 利用案内 (ミント) |                                                                                                    |  |  |
|--------------------------|----------------------------------------------------------------------------------------------------|--|--|
| 索引選択一賢                   | 管 申込內容確認一覧 <b>利用案内</b> 復写申込書 復写申込書確認 復写申込完了                                                                                                    |  |  |
| ※ブラウザの戻る]                | ボタンは押さないで下さい。                                                                                                    |  |  |
|                          | オンラインで複写申込を受付けます。<br>複写資料は、ご登録済みのファクシミリに送信します。                                                                                                    |  |  |
|                          | ◆オンライン受付複写サービス料金◆<br>資料代 1枚につき 268円(税込)<br>手数料 1申込につき 400円(税込)                                                                                                    |  |  |
|                          | ※著作権(核写権)の定めにより雑誌記事のコピー送信サービスは<br>すべて1頁ずつ複写して送信します。                                                                                                    |  |  |
|                          | <ol> <li>お申込について<br/>お申込は随時できますが、複写サービスは、午前10時から午後4時まで(日曜・祝日を除く)となります。<br/>午後4時以降のお申込は、翌営業日の送信となります。<br/>一度に申し込める複写資料の件数は50件までです。50件を超える場合は、別途お申込ください。</li> </ol>                                                 |  |  |
|                          | 2 お申込の復写資料の送信<br>資料は複写作業終了後、ご指定のファクシミリに送信いたします。<br>著作権法に触れるもの、技術的に複写が困難なものは送信できません。<br>送信開始までに要する時間は、お申込の内容によって異なります。こて承ください。<br>送信完了をもって、資料の引渡しを完了したものとさせていただきます。<br>なお、作業途中でキャンセルのご連絡をいただいに場合でも、料金は全額お支払いただきます。 |  |  |
|                          | 3. 受信FAX番号の追加·変更 ① 2 ▼                                                                                                    |  |  |
|                          | 同意しない 同意する                                                                                                    |  |  |

オンライン受付複写の利用案内をご確認ください。

①「同意しない」ボタンで申込内容確認の画面に戻ります。 ※ブラウザの[←戻る]ボタンは押さないでください。

**②**「同意する」ボタンで複写申込書の作成画面に移動します。

| オンライン受付複写サービス複写申込書  「ヒント |                                    |  |  |
|--------------------------|------------------------------------|--|--|
| 索引選択一覧                   | 申込内容確認一覧 利用案内 複写申込書 複写申込書確認 複写申込完了 |  |  |
| ※ブラウザの「戻る」ボタンは押          | さないで下さい。                           |  |  |
| 申込者名(漢字) ※必須             | <sub>姓</sub> 八幡 <sub>名</sub> 太郎    |  |  |
| 申込者名力ナ(全角) ※必須           | セイ<br>ハチマン<br>メイタロウ                |  |  |
| 受信FAX番号                  | 03-3303-9968 G3 CP室                |  |  |
| 連絡先電話番号 ※必須              | 03-3303-9968 例 03-8888-9999(半角)    |  |  |
| 連絡事項(50文字まで)             |                                    |  |  |
| 会社名                      | 大宅壮一文庫                             |  |  |
| 部署名                      | 管理室                                |  |  |
| 検索ID                     | 999                                |  |  |
| 複写申込件数                   | 4# (1) (2)                         |  |  |
|                          | 戻る次へ                               |  |  |

複写申込書を作成してください。申込者名(漢字/カナ)と連絡先電話番号 は入力必須です。受信FAX番号はあらかじめ登録してあるものから選択して ください。

①「戻る」ボタンで利用案内の画面に戻ります。 ※ブラウザの[←戻る]ボタンは押さないでください。

②「次へ」ボタンで複写申込書の確認画面に移動します。

7. オンライン受付複写④ 複写申込完了

| オンライン受付複写サービス 複写申込書確認  「・ヒント |                                    |  |  |
|------------------------------|------------------------------------|--|--|
| 索引選択一覧                       | 申込內容確認一覧 利用案內 複写申込書 複写申込書確認 複写申込完了 |  |  |
| ※ブラウザの戻るボタンは押さないで下さい。        |                                    |  |  |
| もう一度申込内容をご確認くだ               | さい。選択した記事 4 件をファクシミリサービスで申込みます。    |  |  |
| 申込者名(漢字)                     | 八幡 太郎 様                            |  |  |
| 申込者名力ナ(全角)                   | ハチマン タロウ サマ                        |  |  |
| 受信FAX番号                      | 03-3303-9968 G3 CP室                |  |  |
| 連絡先電話番号                      | 03-3303-9968                       |  |  |
| 連絡事項(50文字まで)                 | 連絡事項(50文字まで)                       |  |  |
| 会社名                          | 大宅壮一文庫                             |  |  |
| 部署名                          | 管理室                                |  |  |
| 検索ID                         | 999                                |  |  |
| 複写申込件数                       | 4件 (1)                             |  |  |
| 申込内容を表示する                    |                                    |  |  |
| 選択した内容を確認できます。               |                                    |  |  |
| 2 修正する 申込を確定する 3             |                                    |  |  |

複写申込書の内容をもう一度ご確認ください。

①「申込内容を表示する」ボタンで別ウインドウが開き、選択した記事索引が表示されます。

②「修正する」ボタンで複写申込書の入力画面に戻ります。 ※ブラウザの[←戻る]ボタンは押さないでください。

③「申込を確定する」ボタンでオンライン受付複写申込が完了します。

| オンライン受付複写サービス複写申込完了 (エント)                  |                                    |  |  |
|--------------------------------------------|------------------------------------|--|--|
| 索引選択一覧                                     | 申込內容確認一覧 利用案內 複写申込書 複写申込書確認 複写申込完了 |  |  |
| ※ブラウザのI戻るJボタンは押さないで下さい。<br>お申込ありがとうございました。 |                                    |  |  |
| 複写申込番号                                     | 0001 9901                          |  |  |
| 申込日時                                       | 2014年10月15日 17時39分                 |  |  |
| 申込者                                        | 八幡太郎様                              |  |  |
|                                            |                                    |  |  |
| ②検索画面に戻る                                   |                                    |  |  |

オンライン受付複写申込が完了しました。

①「申込内容を表示する」ボタンで別ウインドウが開き、複写申込書の内容と 申し込んだ記事索引が表示されます。「申込内容」を印刷して複写内容の確 認にご利用ください。

**②**「検索画面に戻る」ボタンで簡単検索画面に戻ります。

## 8. 詳細検索①(執筆者、発行日、記事種類)

|                                                                                                    | 大宅壮一文庫 雑誌記事索引検索 Web版          |
|----------------------------------------------------------------------------------------------------|-------------------------------|
| Web OYA-bunko 会員版<br>簡単検索     詳細検索     分類別検索     目録検索       詳細検索     iとント                                                                                                    | カート内件数:0件(カートを見る)(使い方)(ログアウト) |
| 検索                                                                                                    |                               |
| ■フリーワード スペースで区切ると OR検索。1ボックスに5単語まで。ボックス間は、ANDかNOTを選択                                                                                                    | R.                            |
|                                                                                                    |                               |
| © AND © NOT                                                                                                    |                               |
| © AND C NOT                                                                                                    |                               |
| 執筆者 スペースで区切ると OR検索。1ボックスに5単語まで。ボックス間は、AND検索。                                                                                                    |                               |
| 浅田真央<br>AND ②                                                                                                    |                               |
|                                                                                                    |                               |
| ┃記事種類 ④ 🗹 インタビュー 🗹 対談 🗆 座談 🗆 グラビア 🗆 書評 🗆 小説 【 ©                                                                                                    | OR C NOT ]                    |
| 雑誌名     5     ・     ・     ・     ・     ・     ・     ・     ・     ・     ・     ・     ・     ・     ・     ・     ・     ・     ・     ・     ・     ・     ・     ・     ・     ・     ・     ・     ・     ・     ・     ・     ・     ・     ・     ・     ・     ・     ・     ・     ・     ・     ・     ・     ・     ・     ・     ・     ・     ・     ・     ・     ・     ・     ・     ・     ・     ・     ・     ・     ・     ・     ・     ・     ・     ・     ・     ・     ・     ・     ・     ・     ・     ・     ・     ・     ・     ・     ・     ・     ・     ・     ・     ・     ・     ・     ・     ・     ・     ・     ・     ・     ・     ・     ・     ・     ・     ・     ・     ・     ・     ・     ・     ・     ・     ・     ・     ・     ・     ・     ・     ・     ・     ・     ・     ・     ・     ・     ・     ・     ・     ・     ・     ・     ・     ・     ・     ・     ・     ・     ・     ・     ・     ・ | 一覧から週択                        |

フリーワード検索に加え、執筆者、発行日、記事種類、雑誌名、雑誌ジャンルの条件をかけ合わせた検索ができます。各検索項目間はAND検索です。

①フリーワード:簡単検索と同様です。

②執筆者:インタビューなどの発言者も含みます。2段のボックスでAND検索 も可能。有名人同士の対談なども検索できます。

③発行日:前方に入れるとそれ以降、後方に入れるとそれ以前となります。年のみ、年月のみも可です。前後に同じ日付を入れると1日に限定されます。合併号はどちらか片方の日付が振られています(原則後の号)。季刊誌の「秋号」などもすべて発行月で検索します。

④記事種類:チェックボックスで選択します。ラジオボタンをNOTに切り替える とその記事種類を除けます。複数選択できます。

⑤雑誌名:ラジオボタンで中間一致(部分一致)と完全一致を切り替えられま す。表記(漢字)、ヨミ(カタカナ)どちらでも検索できます。

※すべての項目に入力する必要はありません。空欄の部分は条件なしで検索します。

「雑誌名を一覧から選択」「雑誌ジャンルから選択」については次ページで説明します。

9. 詳細検索②(雑誌名を一覧から選択、雑誌ジャンルから選択)

| ●雑誌名候補検索(全雑誌)                      |                                |                            |  |  |
|------------------------------------|--------------------------------|----------------------------|--|--|
| Web OVA surgers ARMS               |                                | 大宅社一文庫 雑誌記事案引検索 Web版       |  |  |
| Web CHA-DUNKo 去貝版<br>簡単検索 詳紙検索 分類別 | 検索目録検索                         | カート内存数:0件 カートを見る 使い方 ログアウト |  |  |
| 雑誌名候補検索(全雑誌) iヒント                  |                                |                            |  |  |
| 記事業引を作成している全雑誌を50音順に表              | 5示します。5話まで選択できます。              |                            |  |  |
| フイ・ジェイ                             | □ アイスホッケーマガジン                  | -                          |  |  |
| Outdoor                            | - AERA                         |                            |  |  |
| <ul> <li>AER A臨潜</li> </ul>        | <ul> <li>AER A基計畫付録</li> </ul> |                            |  |  |
| AERA English                       | AERAウィズ・キッズ                    |                            |  |  |
| □ AERAウィズ・キッズ暗増                    | □ AERAウィズ・ベビー                  |                            |  |  |
| AXIS                               | ACROSS                         | -                          |  |  |
|                                    | 検索 クリア                         |                            |  |  |

詳細検索画面で、「雑誌 名を一覧から選択」→ 「全雑誌候補」の順にボタ ンを押すとこの画面に移 動します。

- ・Web OYA-bunkoに収録されている全雑誌を50音順に表示します。
- ・誌名の前のチェックボックスで5誌まで選択できます。
- ・臨増(臨時増刊号)、別冊は区別して表示されます。

|           | 雑               | 誌ジャンル        | )   |               |     |          |         |             |                                         |
|-----------|-----------------|--------------|-----|---------------|-----|----------|---------|-------------|-----------------------------------------|
| ₩<br>b#t≡ | ab<br>簡単<br>ま?7 |              | 版   | 分類別検索         | 録検  | 索        | カート内件数: | 大宅<br>off ( | 社一文庫 雑誌記事索引検索 Web版<br>カートを見る) 使い方 ログアウト |
| THE O     | e<br>持定         | の雑誌名ではなく、雑誌の | D種类 | 頂で検索します。5つまで述 | 選択で | できます。    |         |             |                                         |
|           |                 | 一般週刊誌        |     | 写真週刊誌         |     | 女性週刊誌    | 総合      |             | 政治                                      |
|           |                 | 海外·外交        |     | 経済            |     | 業界・PR・広報 | 女性      |             | 男性                                      |
|           |                 | 生活情報         |     | 料理            |     | 健康       | ファッション  |             | 住宅                                      |
|           |                 | 趣味一般         |     | カメラ           |     | 軍事       | 茶道      |             | レジャー・旅行                                 |
|           |                 | 自動車          |     | 船             |     | 航空       | スポーツ    |             | 芸術一般                                    |
|           |                 | 美術           |     | 芸能一般          |     | 映画·演劇    | テレビ・ラジオ |             | 漫画・アニメ                                  |
|           |                 | 音楽           |     | オーディオ・ビデオ     |     | 文学       | 言語      |             | 宗教                                      |
|           |                 | 人生           |     | 育児·児童         |     | 学術·教育    | 就職      |             | 歴史                                      |
|           |                 | 図書館          |     | マスコミ・情報       |     | 出版·書評    | 広告      |             | 社会問題·思想                                 |
|           |                 | 福祉·老人        |     | 科学            |     | コンビュータ   | タウン・地方  |             | その他                                     |
| L         | 検 索 クリア         |              |     |               |     |          |         |             |                                         |

詳細検索画面で「雑誌ジャンルから選択」ボタンを押すとこの画面に移動します。

特定の雑誌名ではなく雑誌の種類から検索します。雑誌ジャンル名の前の チェックボックスで5つまで選択できます。

## 注意!

※雑誌名、雑誌ジャンルを指定する場合は、その他の条件をすべて入 力した後に行なってください。雑誌名、雑誌ジャンルの指定後に詳細 検索の画面に戻ると選択した条件が消えてしまいます。

### 10. 分類別検索①「人名検索」

分類別検索のタグを押すと、5つのメニューボタンが表示されます。

大宅壮一文庫独自の分類方法から検索します。検索時の"ゴミ"を排除して必要な情報のみをヒットさせるので、フリーワード検索より厳選されたデータを得る事ができます。

さらに「条件追加」で、フリーワード、執筆者、発行日など詳細検索と同様な条件を追加する事もできます。

| 分類別検索                                                           |                                                                | 人名検索                                                                                                    |                                                                     |                             |
|-----------------------------------------------------------------|----------------------------------------------------------------|----------------------------------------------------------------------------------------------------|---------------------------------------------------------------------|-----------------------------|
| Web OYA-bunko     会員版       簡単検索     詳細検索       分類別検索     iヒント  |                                                                | 検索                                                                                                    | します。同姓同名も区<br>補」ボタンを押してくださ                                          | 別して検索できます。<br>さい。<br>の 中間 ( |
| 人名検索颐                                                           | 1家、経済人、作家、1<br>1回名の人物も区別し                                      |                                                                                                    |                                                                     | 候補ク                         |
| <mark>職業別人名検索</mark> 個 <sup>と</sup>                             | <sup>,</sup> の人物情報を職業 <sup>,</sup><br>「タナ                      | ナカマキコ」を中間に含む人名は                                                                                             | 2 件あります。                                                            |                             |
| <mark>職業ジャンル検索</mark> 特別                                        | Eの人物ではなく、政<br>◎<br>○                                           | <ul> <li>名         <ol> <li>1名のみ選択できます。</li> <li>田中,真紀子(政治家)</li> <li>田中,真紀子(スタイリスト)</li> </ol> </li> </ul> | K                                                                   |                             |
| 件名項目検索<br>件名<br>件名<br>件名<br>中の<br>・<br>ド検索<br>・<br>第<br>作<br>(変 | ドや世相・風俗のこと<br>5項目は4つの階層な<br>条<br>4名や会社名、様々な<br>わり種」というキーワ<br>条 | 山, (10, 10, 10, 10, 10, 10, 10, 10, 10, 10,                                                                 | き、発行日、記事種類、雑誌<br>してください。                                            | ち名、雑誌ジャンルで絞り込みます。           |
| 人名検索・条件追加 (iヒ                                                   | <b>ル</b>                                                       |                                                                                                    |                                                                     |                             |
| 条件 ◆人名:(田中, 真紀子(政治家)                                            | )                                                              | 検索                                                                                                    |                                                                     |                             |
| ■ 人名キーワード 10個まで選択                                               | ?できます。選択しなければ全て                                                | ての記事を検索します。                                                                                                 |                                                                     |                             |
| □ 結婚<br>□ 人脈<br>□ 家<br>□ 受難,<br>□ 略歴                            | □ 離婚<br>□ 趣味<br>□ 金<br>■故 □ 犯罪<br>□ 連載                         | <ul> <li>恋愛</li> <li>ファッション</li> <li>オカルト</li> <li>麻薬犯罪</li> <li>連載除く</li> </ul>                            | <ul> <li>□ 家族</li> <li>□ 美容</li> <li>□ 健康法</li> <li>□ 訃報</li> </ul> | □ 出産<br>□ 食<br>□ 病気<br>□ 自殺 |

人名検索では人物名の表記(漢字)かヨミ(カタカナ)を入力して候補ボタンを 押すと人名候補選択画面が表示されます。ラジオボタンで選択します。同姓同 名の人物は(肩書)で判断してください。

さらに「条件追加」では「人名キーワード」により特定の内容の記事のみ選びだす事ができます。

11. 分類別検索②「職業別人名検索」「職業ジャンル検索」

●職業別人名検索

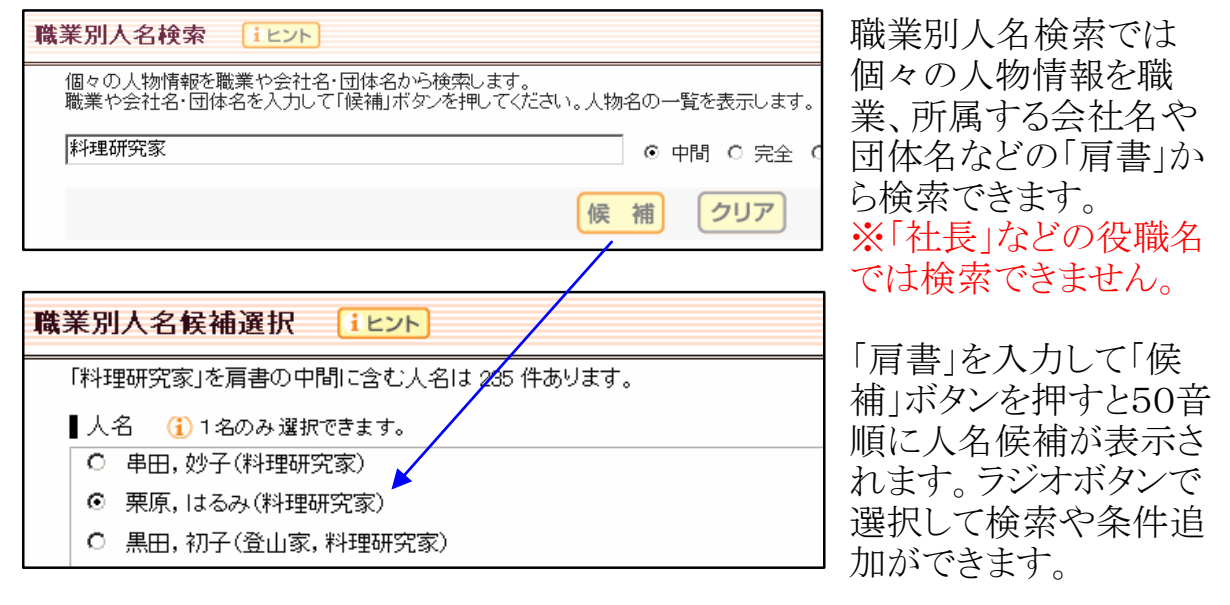

### ●職業ジャンル検索

| 職業ジャンル検索 (iヒント)                                                                                                    |                                      |                |             |                 |  |  |  |  |
|----------------------------------------------------------------------------------------------------|--------------------------------------|----------------|-------------|-----------------|--|--|--|--|
| 特定の人物ではなく複数の人物情報を、政治家や芸能人などの職業ジャンルで検索します。                                                                                                    |                                      |                |             |                 |  |  |  |  |
| ■職業ジャン                                                                                                    | ▌職業ジャンル   ᠿ いくつでも選択できます。             |                |             |                 |  |  |  |  |
| ☑ 政治家                                                                                                    | /官僚/公務員                              | □ 経済人/経営者/企業幹部 | □ 王族/皇族/貴族  | □ 市民·社会運動       |  |  |  |  |
| □ 探険・冒                                                                                                    | 険                                    | □ 軍人/自衛隊       | □ 司法/検察/警察  | 🗆 スポーツ/武道/格闘技   |  |  |  |  |
| □ 趣味·詩                                                                                                    | 芸                                    | □ 芸能(音楽·演劇·舞踊) | □ 美術/建築/工芸/ | /写真 □ マスコミ/広告   |  |  |  |  |
| □ 宗教/                                                                                                    | 心霊術                                  | 🗆 教育者/学者/医者    | □ 文学/文芸     | □ 武士/武将/その他歴史人物 |  |  |  |  |
| 🗆 २००他                                                                                                    |                                      |                |             |                 |  |  |  |  |
| □ 職業ン                                                                                                    | ャンルを全て選択す <u></u> る                  |                |             |                 |  |  |  |  |
| (条件) ◆職業ジャン.                                                                                                    | ▲ ★職業ジャンル:(跳論家/官僚/公務員)<br>政治家や芸能人など、 |                |             |                 |  |  |  |  |
|                                                                                                    | 職業の分野から検索します                         |                |             |                 |  |  |  |  |
| ■フリーワード スペースで区切ると OR検索。1ボックスII5単語まで。ボックス間は、ANDかNOTを選択。 より。                                                                                                    |                                      |                |             |                 |  |  |  |  |
| ◎ AND ○ NOT 失言 放言 暴言 問題発言                                                                                                    |                                      |                |             |                 |  |  |  |  |
| ® AND © NOT AVAILABLE AVAILABLE AV |                                      |                |             |                 |  |  |  |  |
| © AND © NOT   チェックボックスで選択                                                                                                    |                                      |                |             |                 |  |  |  |  |
| 執筆者 スペースで区切るとOR検索。1ボックスに5単語まで。ボックス間は、AND検索。 できます。                                                                                                    |                                      |                |             |                 |  |  |  |  |

特定個人ではなく、ジャンルごとの複数の人物をまとめて検索できます。

「条件追加」でフリーワードを入力して「発言が問題となった政治家」(フリー ワード:失言OR放言OR暴言OR問題発言)や、「2013年にハワイで結婚した 芸能人」(フリーワード:結婚ANDハワイ、発行日:2013~2013)などをまとめ て検索できます。

## 12. 分類別検索③「件名項目検索」

●件名項目検索

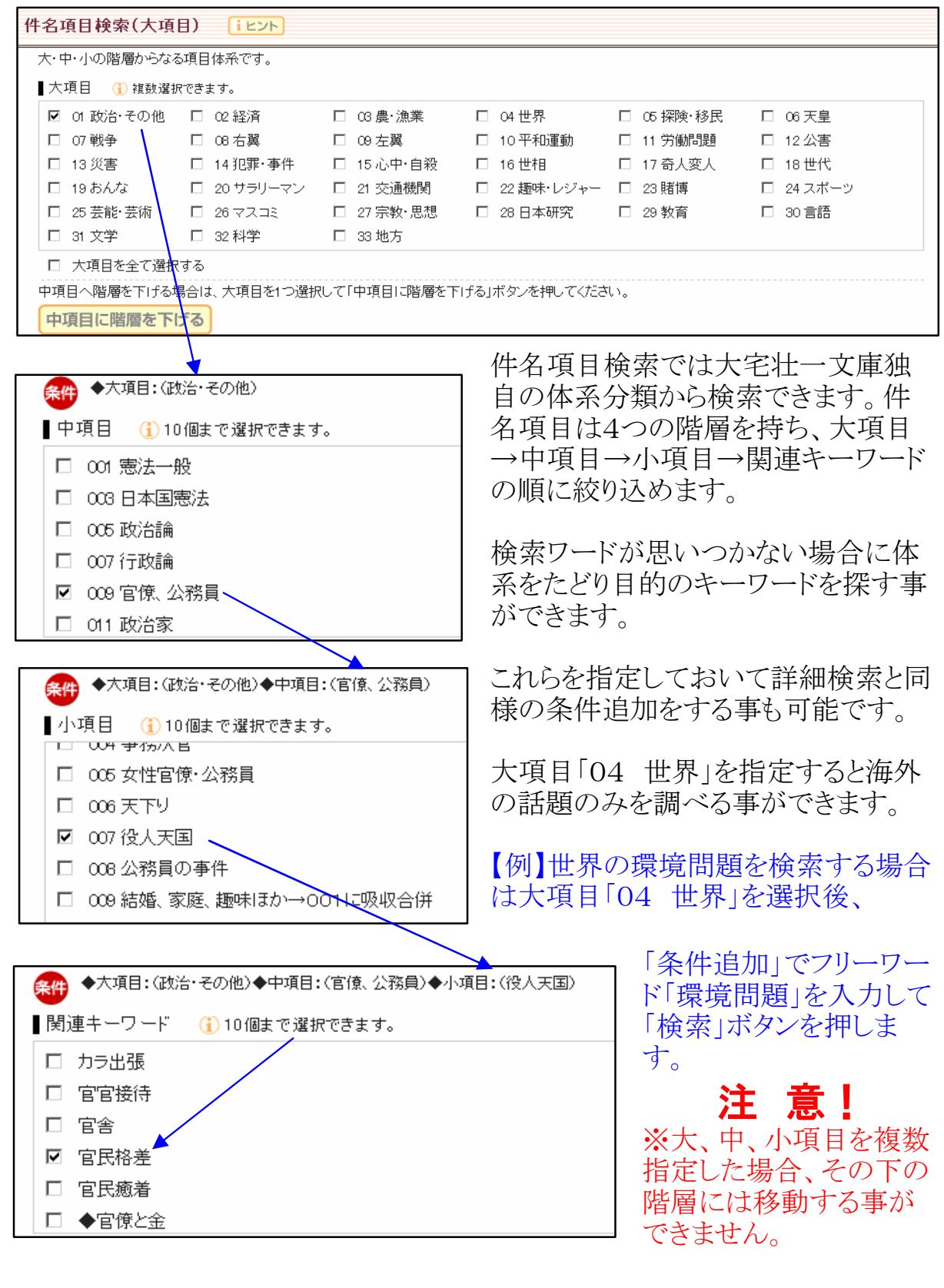

13. 分類別検索④「件名キーワード検索」

### ●件名キーワード検索

件名キーワード検索では、事件名や会社名、様々な事物の名前などから検索 できます。

同一名称の異なる事物も区別して検索できます。

| 件名キーワード検索                                                                                                    |                                                                                                    |  |  |  |
|----------------------------------------------------------------------------------------------------|----------------------------------------------------------------------------------------------------|--|--|--|
| 事件名や会社名、様々な事物の名前を一覧から選択して検索します。<br>検索語(ヨミも可)を入力して「候補」ボタンを押してください。                                                                                                    |                                                                                                    |  |  |  |
| インターネット                                                                                                    | <ul> <li>● 中間 ○ 完全</li> </ul>                                                                                                    |  |  |  |
|                                                                                                    | 候補 クリア                                                                                                    |  |  |  |
| <ul> <li>件名キーワード候補選択 Iとント     <li>「インターネット」を中間に含む件名は 35 件あります。</li> <li>件名キーワード ③ 3つまで選択できます。     <li>インターネット⇒インターネット</li> <li>インターネット⇒[スター・特技、趣味、娯楽]特技・;</li> <li>インターネットアイドル⇒インターネット</li> <li>インターネットアイドル⇒インターネット</li> <li>インターネットイニシアティブ⇒各種会社・イ</li> <li>インターネット・エクスプローラ⇒インターネット</li> <li>インターネットオークション⇒商売一般</li> </li></li></ul> | 表記(漢字)もしくはヨミ(カタカナ)を<br>入力して「候補」ボタンを押すと件名<br>キーワード候補が表示されます。<br>チェックボックスで3つまで指定できま<br>す。<br>件名キーワードを指定しておいて詳<br>細検索と同様の条件追加をする事も<br>可能です。                      |  |  |  |
| <ul> <li>件名キーワード候補選択 (エント)</li> <li>「カワリダネ」を中間に含む件名は 33 件あります。</li> <li>件名キーワード (1) 3つまで選択できます。</li> <li>ご 変わり種(件名項目共通キーワード)</li> <li>ご 変わり種(件名項目共通キーワード)</li> <li>ご 変わり種アルバイト⇒[職業]アルバイト→股</li> <li>ご 変わり種飲食店⇒飲食業→般</li> <li>ご 変わり種「い⇒易術→般</li> <li>ご 変わり種「温泉⇒温泉→般</li> <li>ご 変わり種怪盗⇒変わり種怪盗</li> </ul>                               | <ul> <li>◆ちょっと変わった?ユニークな事柄<br/>を検索するには◆</li> <li>「変わり種」のキーワードで検索する<br/>と、[アルバイト、飲食店、怪盗、結婚<br/>式、建築、酒場、商売、職業、自動<br/>車、ペット]などユニークな事柄のみセ<br/>レクトできます。</li> </ul> |  |  |  |

その他、用語を統一し、件名項目全体で共通するキーワードとして使用できる 件名項目共通キーワードや、大項目「04 世界」で共通するキーワードとして 使用できる大項目【世界】共通キーワードがあります。「ヒント」「使い方」ボタン を押して「ヘルプ画面」をご参照ください。 14. 目録検索【主に1987年以前の索引データを検索】

| 目録検索 <u>iev</u> ト                                  |                                                                                                    |  |  |  |  |
|----------------------------------------------------|----------------------------------------------------------------------------------------------------|--|--|--|--|
| 『大宅壮一文庫雑<br>部表示されない文<br>「目録検索」は従り                  | 『大宅壮一文庫雑誌記事索引総目録』収録の1987年以前のデータをテスト公開中です。整備前のため、『総目録』のデータと分類先が異なるものや、一<br>部表示されない文字もあります。順次データ整備を行ない、通常のデータベース「簡単検索」「詳細検索」「分類別検索」に統合します。<br>「目録検索」は従量課金の対象外(無料)です。「オンライン受付複写サービス」」はご利用になれません。 |  |  |  |  |
| ■ フリーワ ード                                          | スペースで区切ると OR検索。1ボックスに5単語まで。ボックス間は、ANDかNOTを選択。                                                                                                    |  |  |  |  |
|                                                    | 新聞                                                                                                    |  |  |  |  |
|                                                    | • AND C NOT                                                                                                    |  |  |  |  |
|                                                    | • AND • NOT                                                                                                    |  |  |  |  |
| ▌執筆者                                               | スペースで区切ると OR検索。1ボックスに5単語まで。ボックス間は、AND検索。                                                                                                    |  |  |  |  |
|                                                    |                                                                                                    |  |  |  |  |
|                                                    | AND                                                                                                    |  |  |  |  |
| ▌発行日                                               |                                                                                                    |  |  |  |  |
| ▌雑誌名                                               | ● 中間一致 ○ 完全一致                                                                                                    |  |  |  |  |
| 【結果表示】 C 10件 C 20件 © 50件 C 100件 【表示順】 C 新しい順 © 古い順 |                                                                                                    |  |  |  |  |

目録検索では冊子版『大宅壮一文庫雑誌記事索引総目録』収録の1987年 以前のデータをテスト公開しています。これまでの簡単検索、詳細検索、分類 別検索のデータとは重複していません。目録検索で索引を表示しても課金は されません。オンライン受付複写はご利用できません。

フリーワードに加え、執筆者、発行日、雑誌名で検索できます。入力方法は詳 細検索と同様ですが、雑誌名の部分はヨミには対応していません。表記のみ の検索となります。

検索前に表示件数や表示順を指定する事ができます。

※未整備データのため、一部表示できない文字を「=」で表示しています。雑誌名、発行日、掲載ページの情報が不確かな場合もあります。順次データ整備を行ない、通常データベースに統合していきますので、過去にこのメニューで検索できたデータが、ヒットしなくなる場合もあります。

| 印刷用表  | テ 全部にチェックを入れる        | 全部のチェックをはずす | 次の50件を表示 >>                      |
|-------|----------------------|-------------|----------------------------------|
| □ 1件目 |                      |             | <sup>目</sup> <sub>課</sub> тор .▲ |
| 記事種類  |                      |             |                                  |
| タイトル  | 東京七大 <mark>新聞</mark> |             |                                  |
| 執筆者   |                      |             |                                  |
| 雑誌名   | 日本之時事                |             |                                  |
| 発行日   | 1888年04月             |             |                                  |
| ページ   | 73 - 74              |             |                                  |
| 備 考   | ∥26-006-002[新聞一般]歴史∥ |             |                                  |

目録検索の索引表示は「〇件目」のカラーバーの色が簡単検索等とは 異なり、目録データであることを示す緑のマークが入っています。

「次の〇〇件を表示≫」で続きの索引を表示する事ができます。チェック ボックスにチェックを入れ、チェックしたもののみを印刷用表示にす る事もできます。

## 15. よくあるご質問

#### Q. 大宅壮一文庫所蔵の雑誌はすべて検索できるのですか?

A. 索引を採録している雑誌は所蔵雑誌のごく一部です。主要所蔵雑誌は当館HPで公開しています。個別の雑誌の所蔵については当館までお問い合せください。

#### Q. 雑誌記事の画像は見られないのですか?

**A.** 雑誌記事の画像データ化は行なっておりません。雑誌記事「索引」のデータベースです。記事資料の入手にはオンライン受付複写機能(資料のファクシミリ送信)をご利用ください。

#### Q. 入力ミス、表記ゆれに対応する機能はありますか?

A. 対応しておりません。「竜」と「龍」など新字・旧字も別の文字 と判断します。「一(音引き)」も文字として判断しますので「エン タテインメント」と「エンターテインメント」は別のワードとなりま す。

#### Q. 雑誌の「発売日」での検索はできますか?

A. データベース内の日付は「発行日」で統一しています(月刊誌の 場合は月まで)。発売日をピンポイントではなく、前後に日付を広げ て検索してみてください。

### Q. アイドルグループや漫才コンビの中の1人だけを検索できますか?

A. アイドルグループ等でも個人で登場する記事の多い方は単独の人 名項目が作られています。単独の人名項目が無い場合は、グループの 人名項目を指定した後に、フリーワードや執筆者にその方の名前を 「条件追加」して検索してください。

#### Q. 広告は検索できますか?

A. 広告については索引を作成していないため検索はできません。

### Q. 雑誌の表紙を飾った人物を検索できますか?

A. 表紙については索引を作成していないため検索はできません。ただし表紙を飾った人物は、本誌中に登場する事が多いため、人物名・ AND・フリーワード「表紙」「カバー」「COVER」などで検索 すると「表紙の人インタビュー」的な記事がヒットする場合もあります。